## 学内ネットワークへの接続方法 (Android版)

仕様変更のため、既に設定済みの方も再度ご確認ください。

1. ホーム画面から「設定」を開きます。

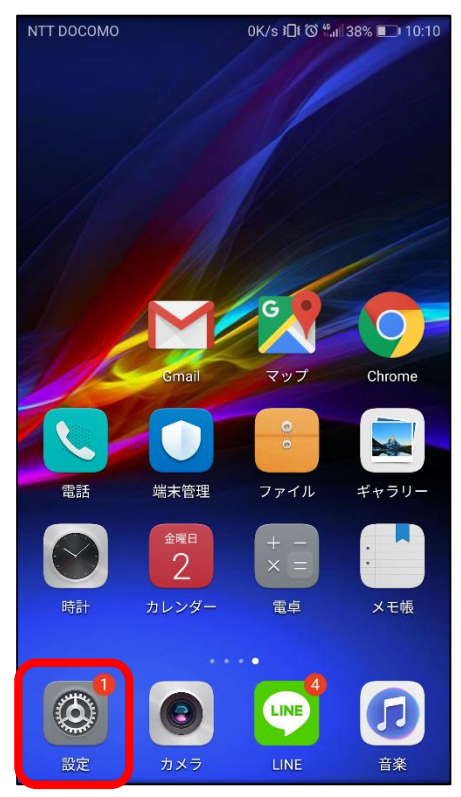

Wi-Fiをオンにしてから、
 「shimane-u-wl」をタップします。

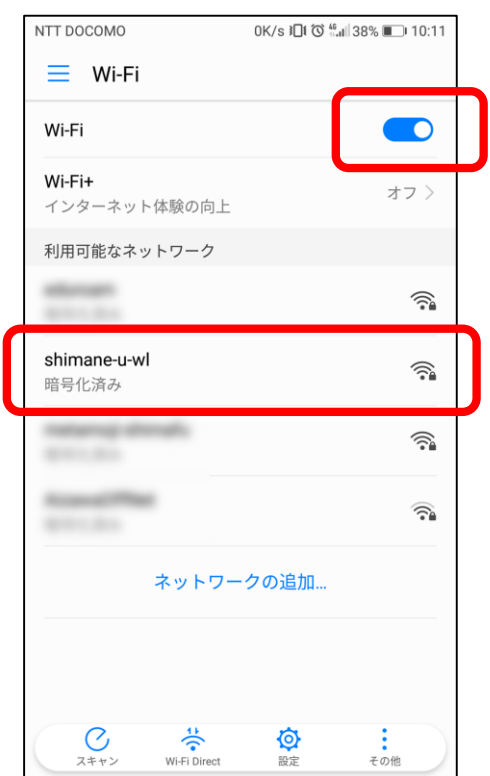

2. 「Wi-Fi」を選択します。

| NTT DOCOMO |           | 0K/s ≱🛛ŧ 🛈 📶 38% 🗩 10:10        |  |
|------------|-----------|---------------------------------|--|
| 設定         |           |                                 |  |
| 設定を検索      |           |                                 |  |
|            | 機内モード     |                                 |  |
|            | デュアルSIM管理 | >                               |  |
| <b>?</b>   | Wi-Fi     | 接続されてい ><br>ません <sup>&gt;</sup> |  |
| *          | Bluetooth | オフ >                            |  |
| 1          | モバイルデータ通信 |                                 |  |
|            | その他       | >                               |  |
|            | ホーム画面のスタイ | 'ル 標準 >                         |  |
| Ø          | 画面        | >                               |  |
|            | 音         | >                               |  |
|            | 通知とステータスハ | х́— >                           |  |
| Ð          | ナビゲーションキー | >                               |  |

 
 4. 画面上へスクロールして「EAP方式」・ 「フェーズ2認証」・「CA証明書」を 下図のとおり設定します。

| NTT DOCOMO     | 0K/s ፤∏፤ ໍ⊘ີ 🛄 38% 🔳 10:11 |
|----------------|----------------------------|
| 🔶 shimane-u-wl |                            |
| 電波強度           | 非常に強い                      |
| 暗号化タイプ         | 802.1x EAP                 |
| EAP方式          | PEAP >                     |
| フェーズ2認証        | MSCHAPV2 >                 |
| CA証明書          | 検証しない >                    |
|                |                            |
| EAP方式:         | РЕАР                       |
| フェーズ2認証:       | MSCHAPV2                   |
| CA証明書:         | 検証しない                      |
|                |                            |
| パスワード          | B                          |
| キャンセル          | 接続                         |

| ر                               |                                                                     | 0K/s រ⊡៖ © ∰แ  38% ∎_ 10:13 |     |  |
|---------------------------------|---------------------------------------------------------------------|-----------------------------|-----|--|
|                                 | ← shimane-u-wl                                                      |                             |     |  |
|                                 | 電波強度                                                                | 非常に強い                       |     |  |
|                                 | 暗号化タイプ                                                              | 802.1x EAP                  |     |  |
| 直そ<br>パス                        | GID: 空欄<br>K <b>ワード:統合認</b> 証                                       | <b>システムのパスワ</b>             | - F |  |
| セ<br>イ<br>ス                     | GID: 空欄<br>Kワード:統合認証                                                | システムのパスワ                    | - F |  |
| ビ<br>イ<br>ス                     | AID: 空欄<br>スワード:統合認証<br><sup>ID</sup><br>s180000                    | システムのパスワ                    | - F |  |
| し<br>に<br>て<br>ス<br>の<br>の<br>ろ | AID: 空欄<br>スワード:統合認証<br><sup>ID</sup><br>s180000<br><sub>匿名ID</sub> | システムのパスワ                    | - ٢ |  |
|                                 | AID: 空欄<br>スワード:統合認証<br>5180000<br><sup>E名ID</sup>                  | システムのパスワ                    | - F |  |
| 直 イス                            | AID: 空欄<br>スワード:統合認証<br><sup>ID</sup><br>s180000<br><sub>匿名ID</sub> | システムのパスワ                    | - F |  |

7. 「接続済み」と表示され、ネットワーク への接続が確認できれば完了です。

| NTT DOCOMO                        | 5.2K/s 🕮 🕅 🗟 | .ıl 38% 💷 10:14 |
|-----------------------------------|--------------|-----------------|
| 🗮 Wi-Fi                           |              |                 |
| Wi-Fi                             |              |                 |
| <b>Wi-Fi+</b><br>インターネット体験の向      | F            | オフ >            |
| 利用可能なネットワーク                       |              |                 |
| <mark>shimane-u-wl</mark><br>接続済み |              |                 |
| 40000000                          |              | ((;             |
|                                   |              |                 |
| August 1776                       |              |                 |
| 11146,078<br>11116,078            |              |                 |
| and the second                    |              |                 |
| スキャン Wi-Fi Direc                  | t<br>t<br>設定 | 。<br>その他        |